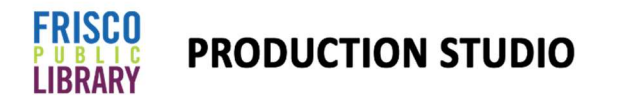

# Intermediate Podcasting/recording: using Audacity

What is Audacity? Audacity is a free and open-source digital audio editor and recording application software available for Windows, macOS, and Linux.

What is an interface? An audio interface is a device that connects your computer to musical instruments, microphones, and other audio equipment allowing you to record, play, and process sound with your computer.

### 1. Connect the Focusrite interface from the Podcast kit to the computer.

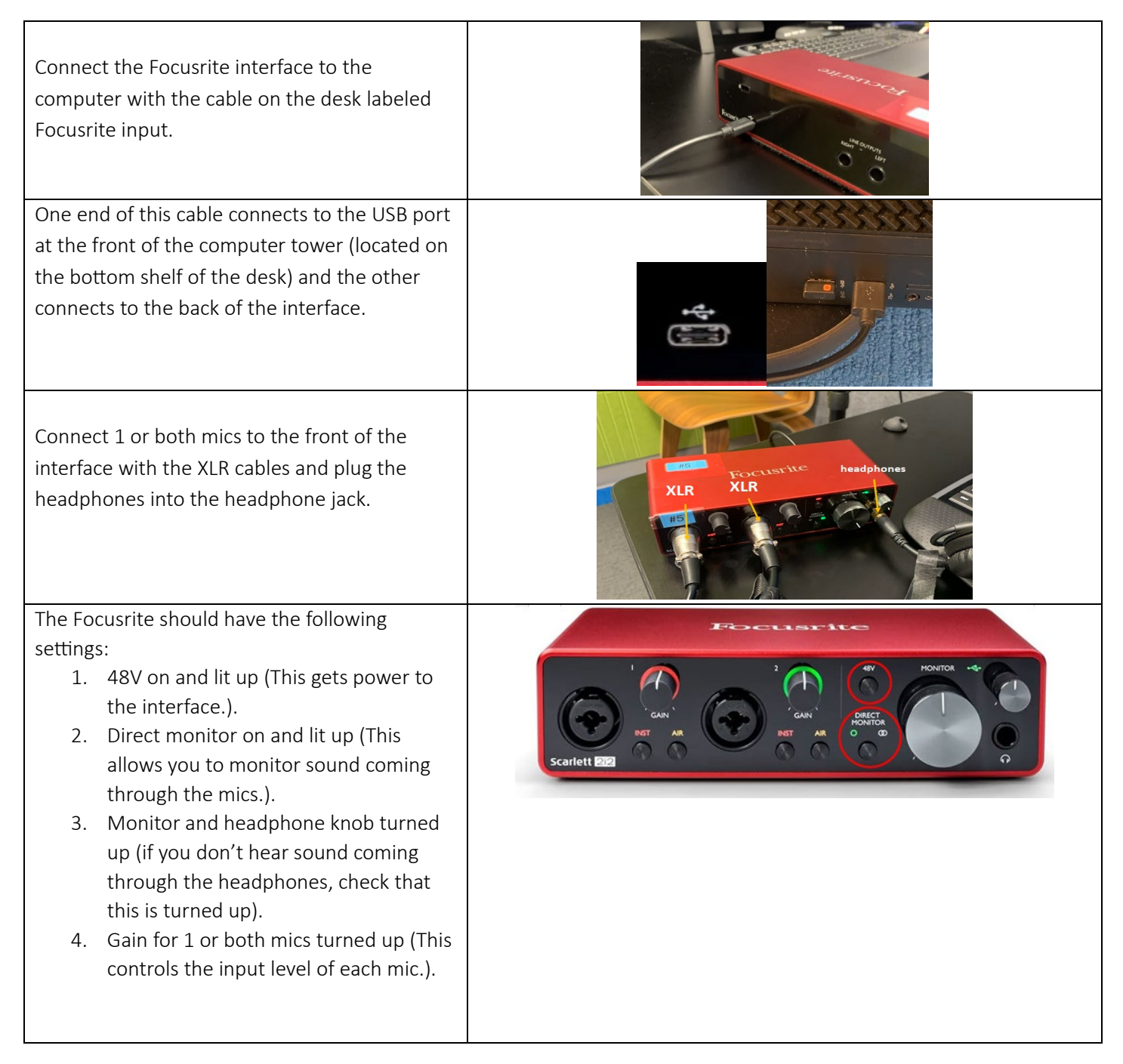

Put on the headphones and make sure that you hear sound coming through the mics.

## 2. Audacity settings

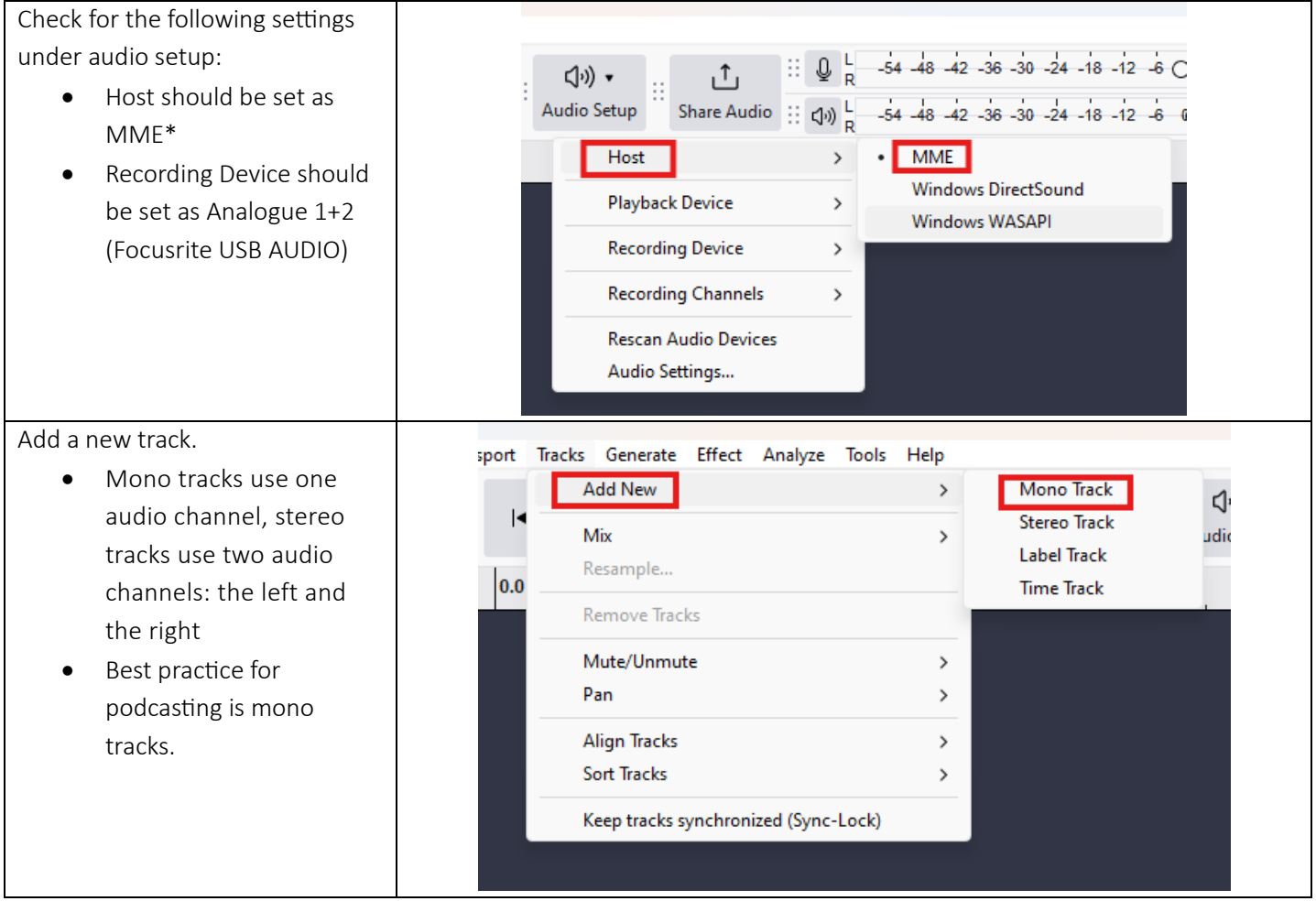

\*The Host setting in Audacity is selecting the interface type your computer uses to communicate with the recording inputs (such as microphones) and the playback outputs (such as speakers). The MME is the Windows interface with the widest compatibility range.

## 3. Record!

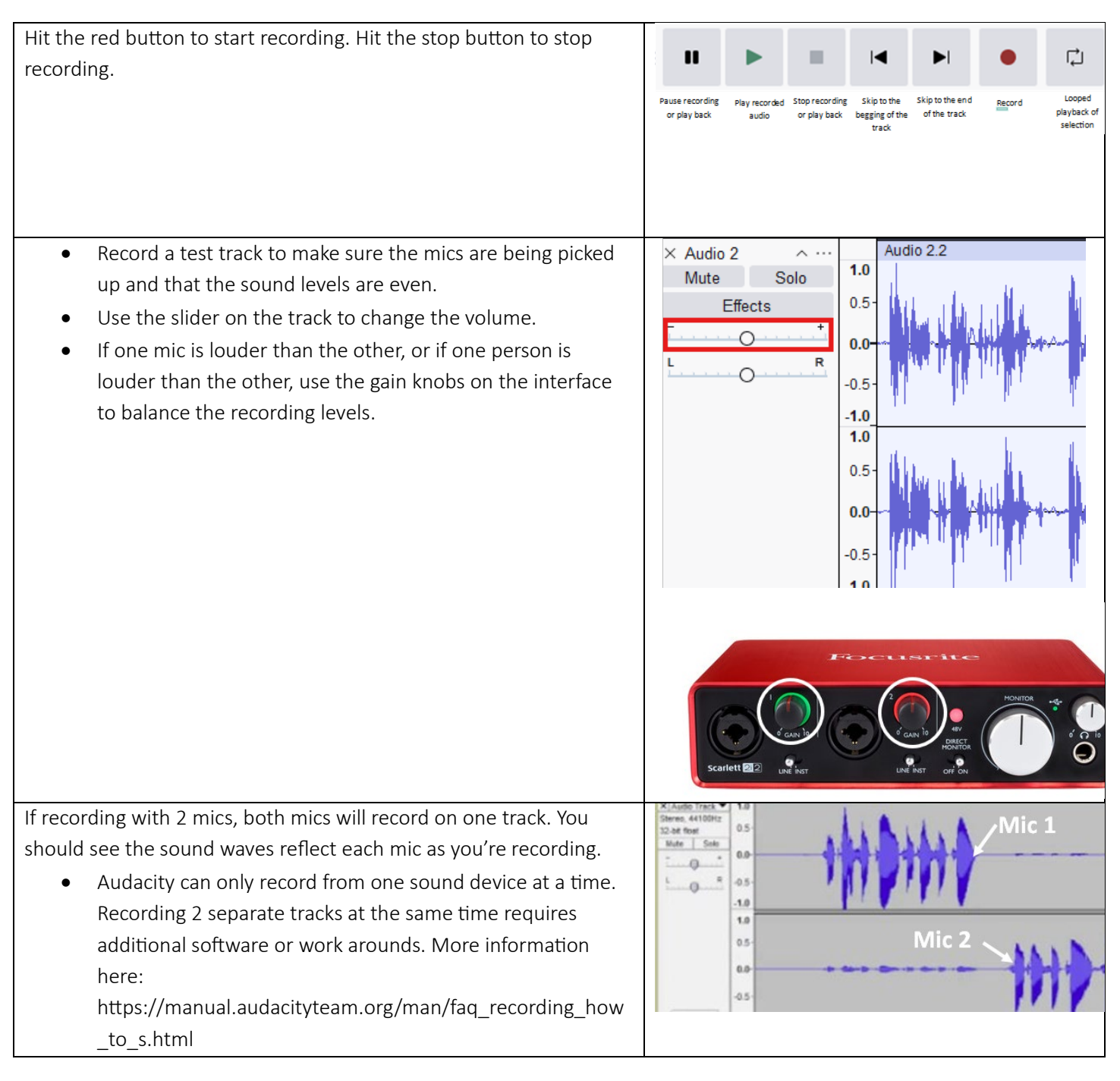

## 4. Editing basics

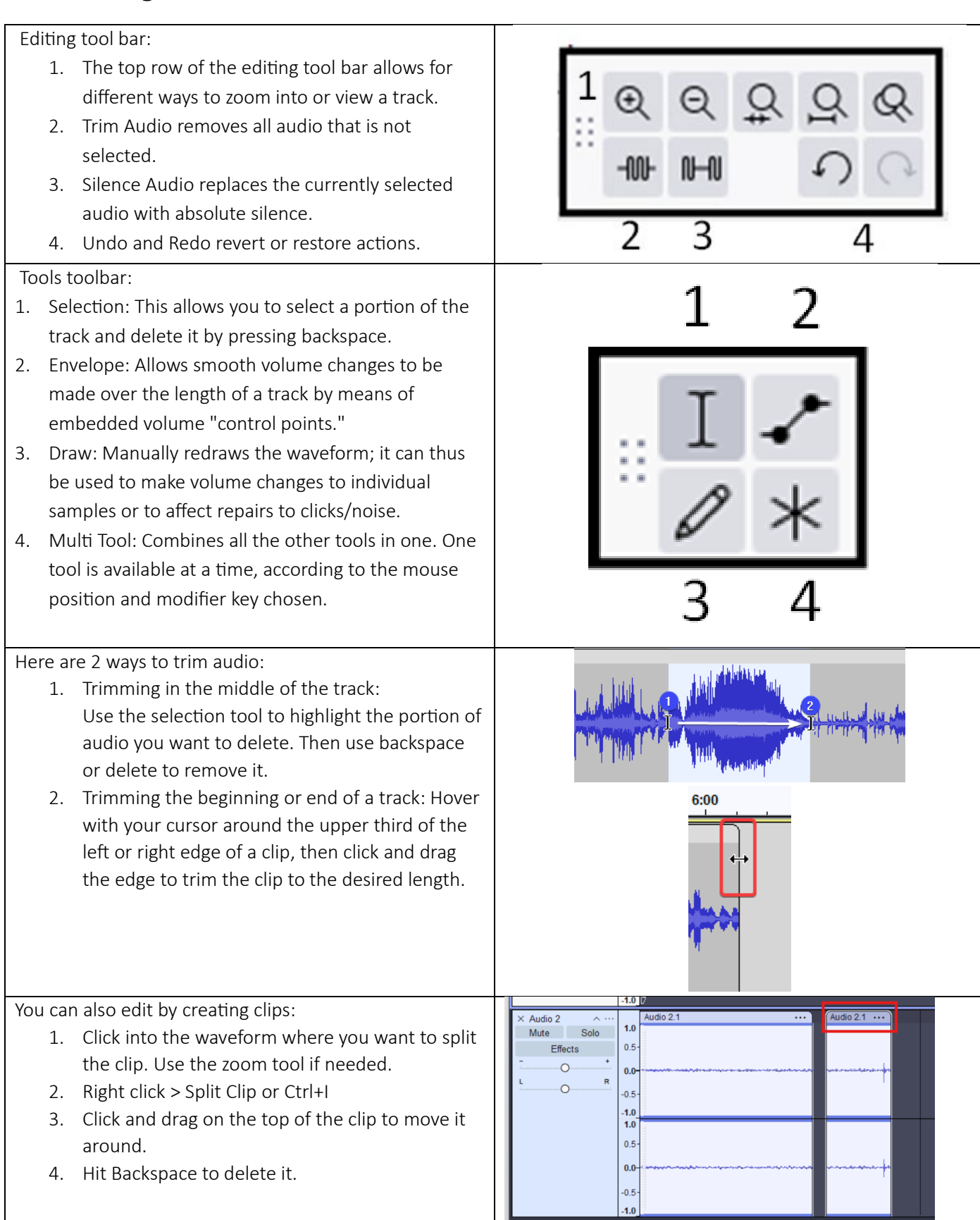

## 5. Exporting audio

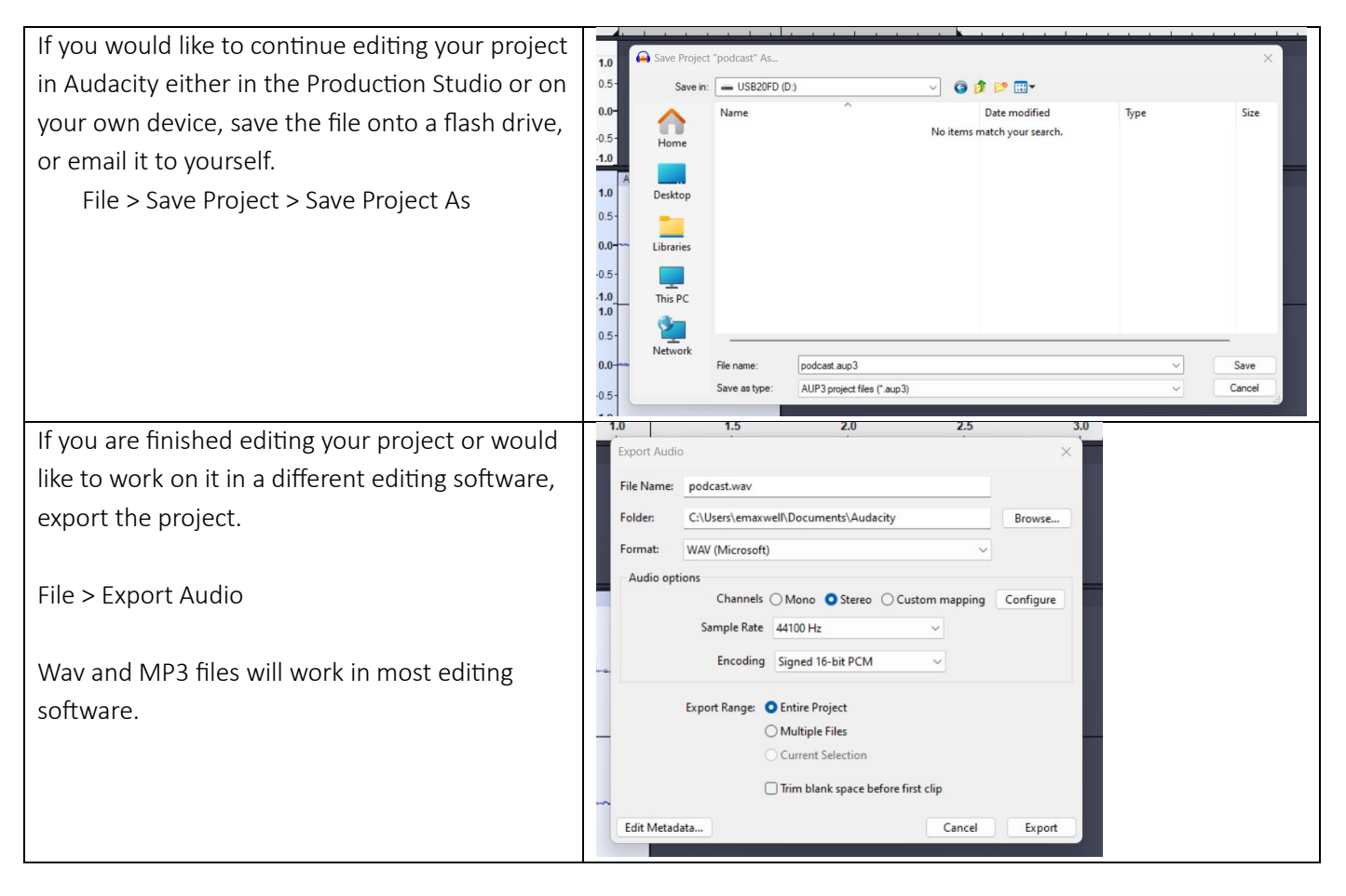

# Trouble Shooting Tips:

- Check out Audacity's extensive trouble shooting tips here: <u>https://support.audacityteam.org/troubleshooting/troubleshooting-overview</u>
- If the mics are not being picked up, make sure that the recording volume and playback volume (found above the device tool bar) are turned up.
- If the mics are buzzing and picking up a lot of background noise, lower the gain knobs on the interface and make sure that the mics are plugged in properly.
- Make sure that you have selected the Focusrite as your recording device.
  - Audio setup > recording device> Analogue 1+2 (Focusrite USB AUDIO)
- If the computer is recognizing the mics but Audacity is not, close Audacity and reopen it, or try rescanning for audio devices.
  - Audio setup > rescan audio devices

### More Audacity Resources:

- Audacity Reference Manual: tutorials, how-tos, and FAQs from Audacity https://manual.audacityteam.org/index.html
- How to Record | Audacity Step-by-Step 2024 Part 1 by Master Editor on YouTube https://www.youtube.com/watch?v=cYbSeXQ6\_hU
- Audacity Tutorial Using common effects by LinkedIn Learning on YouTube <u>https://www.youtube.com/watch?v=iDpoU-5H\_qU</u>
- Jump into the World of Audio Editing LinkedIn Learning online course